## PANDUAN PENGGUNA (STAF) : MENGEMASKINI JABATAN DAN KLUSTER DI DALAM MODUL E-DASAR

| that that that                      | Without the state with                                              |  |
|-------------------------------------|---------------------------------------------------------------------|--|
|                                     |                                                                     |  |
|                                     | .WELCOME TO UNISIS, PLEASE LOG IN                                   |  |
| Unisis                              | Username [Staff Number]                                             |  |
| UNIVERSITY STAFF INFORMATION SYSTEM |                                                                     |  |
|                                     | Password                                                            |  |
|                                     | SIGN IN                                                             |  |
| ด้งขะลัดวิชะล ด้งขะลั               | Forgot your password ?                                              |  |
|                                     | 2020 © Brought to you by Digital Management &<br>Development Centre |  |
|                                     |                                                                     |  |
|                                     |                                                                     |  |

1) Log masuk ke dalam Sistem UniSIS (<u>https://unisis.unimap.edu.my</u>)

2) Di bahagian menu sidebar pada kiri skrin, klik **Portal Content [A]** dan kemudian pilih **e-Dasar [B].** 

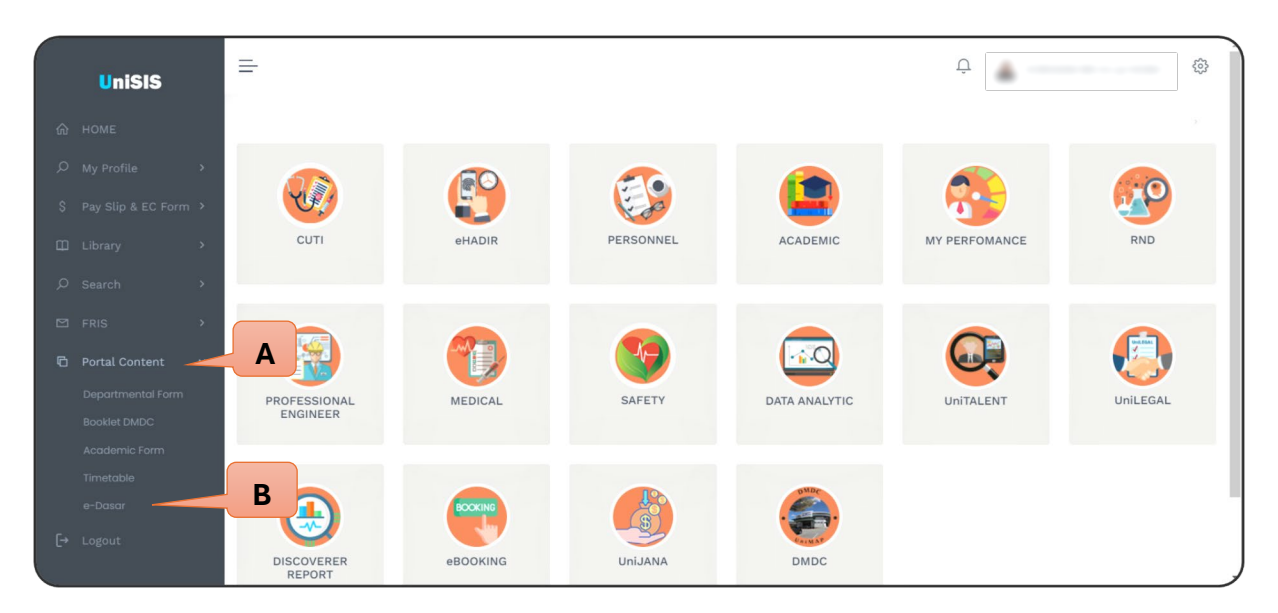

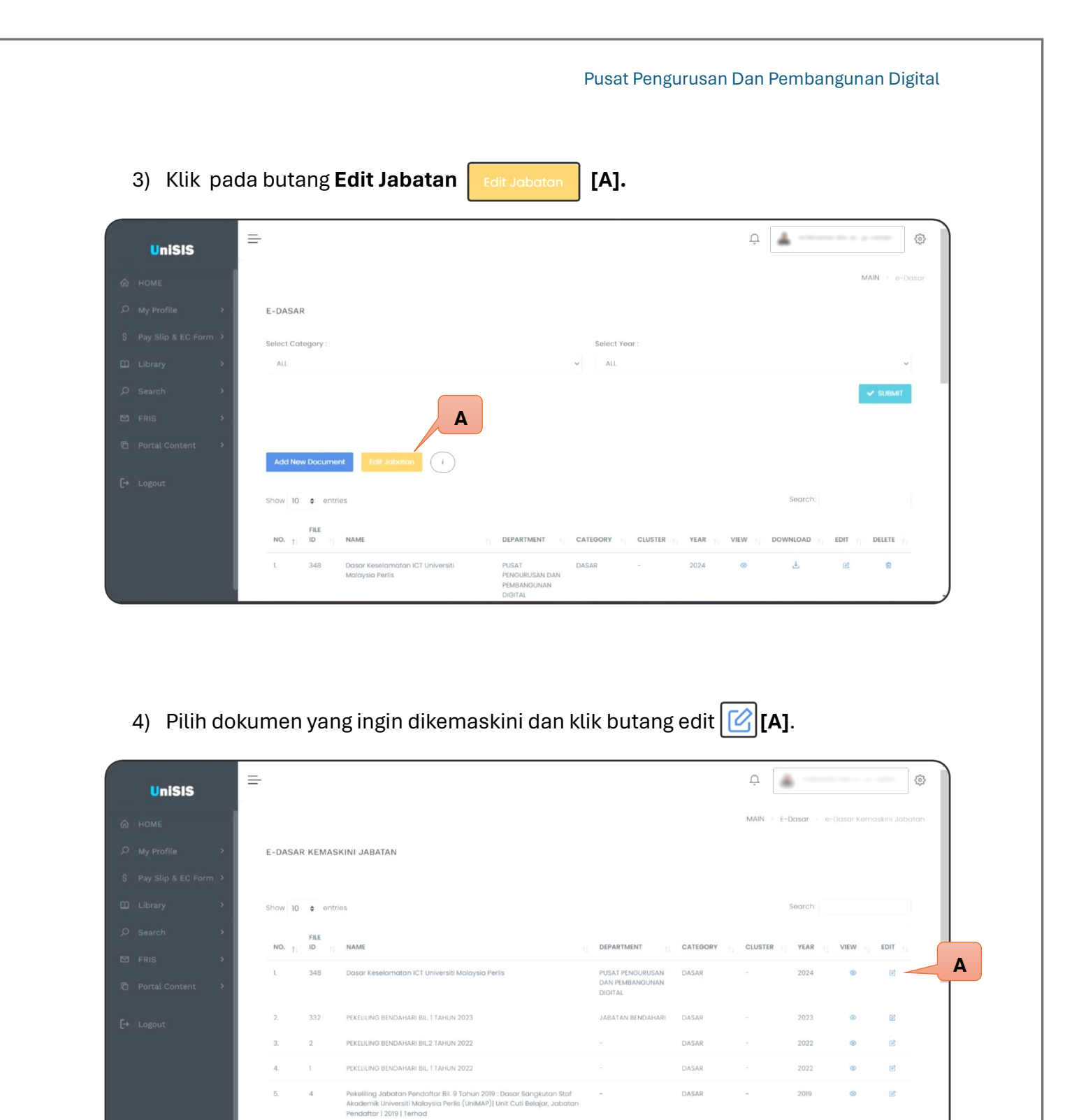

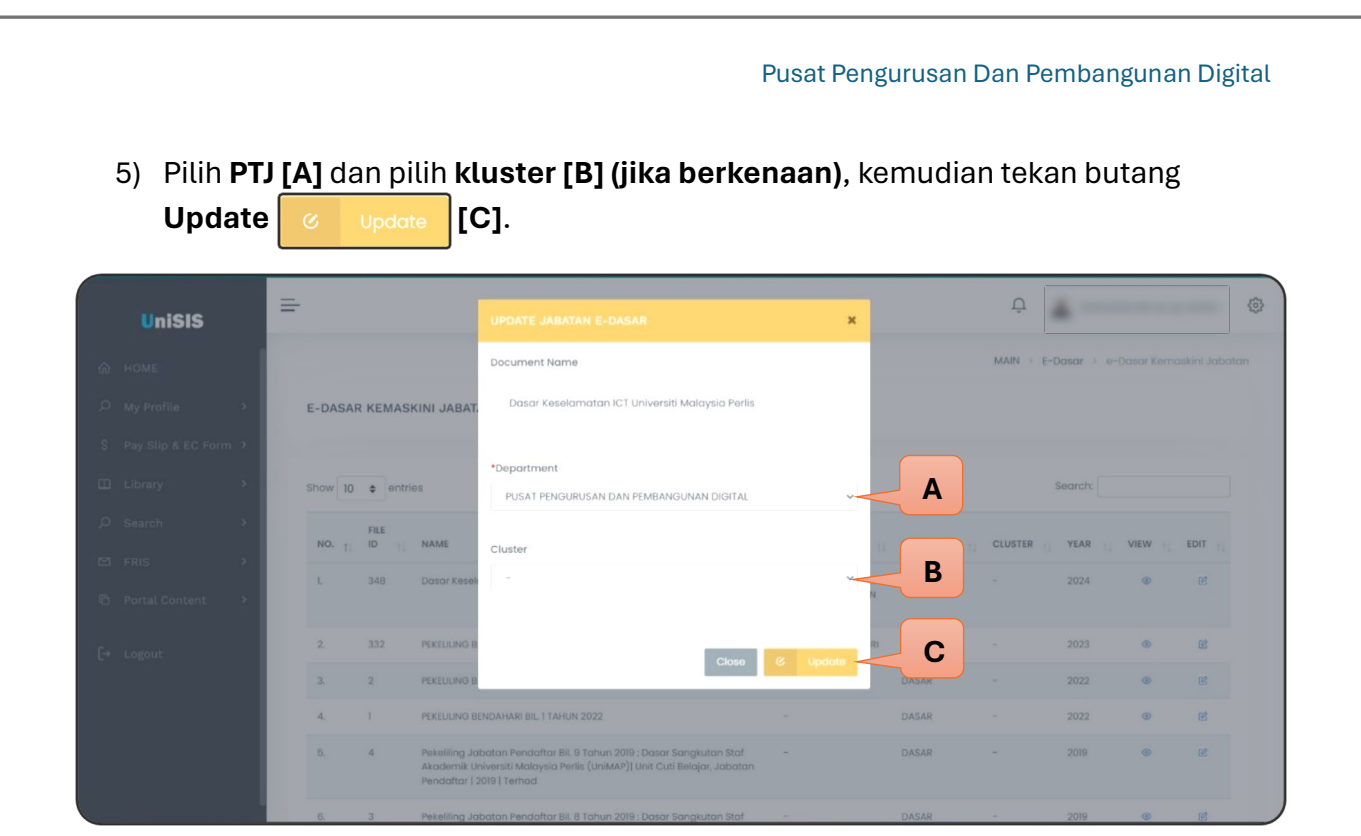

 Setelah selesai kemaskini, anda boleh semak semula PTJ dan kluster di dalam senarai. Jika PTJ dan kluster yang dipilih tidak tepat, ulang semula proses Edit Jabatan seperti di Bahagian (4).

| UniSIS |   | =                         |        |          |                                                                                                    |                            |                   |          | Û       | 6                                                                                                    |             | (ộ)            |
|--------|---|---------------------------|--------|----------|----------------------------------------------------------------------------------------------------|----------------------------|-------------------|----------|---------|----------------------------------------------------------------------------------------------------|-------------|----------------|
|        |   |                           |        |          |                                                                                                    |                            |                   |          | MAIN    | E-Dasar                                                                                                    | e-Dasar Kem | askini Jabatar |
|        | > | E                         | E-DASA | R KEMASH | (INI JABATAN                                                                                                    |                            |                   |          |         |                                                                                                    |             |                |
|        | * |                           |        |          |                                                                                                    |                            |                   |          |         |                                                                                                    |             |                |
|        | > | Show 10 ¢ entries Search: |        |          |                                                                                                    |                            |                   |          |         |                                                                                                    |             |                |
|        | • |                           | NO. 1  | FILE     | NAME                                                                                                    |                            | DEPARTMENT        | CATEGORY | CLUSTER | YEAR                                                                                                    | VIEW        | EDIT           |
|        | > |                           | 1      | 348      | Dasar Keselamatan ICT Universiti Malavsia Perlis                                                                                                    |                            | PUSAT PENGURUSAN  | DASAR    |         | 2024                                                                                                    | Ø           | 12             |
|        | > |                           | h.     | 0.10     | антып тононып такан тыл алтын актичаларына такты                                                                                                    | DAN PEMBANGUNAN<br>DIGITAL | L'ANDA            |          | 1014    | , in the second second se |             |                |
|        |   |                           | 2.     | 332      | PEKELILING BENDAHARI BIL 1 TAHUN 2023                                                                                                    |                            | JABATAN BENDAHARI | DASAR    |         | 2023                                                                                                    | ۲           | C              |
|        |   |                           | 3.     | 2        | PEKELILING BENDAHARI BIL2 TAHUN 2022                                                                                                    |                            |                   | DASAR    |         | 2022                                                                                                    | ۲           | C              |
|        |   |                           | 4.     | 1        | PEKELILING BENDAHARI BIL 1 TAHUN 2022                                                                                                    |                            |                   | DASAR    |         | 2022                                                                                                    | ۲           | C              |
|        |   |                           | 5.     | 4        | Pekeliling, Jabatan Pendaltar Bil. 9 Tahun 2019 : Dasar Sangkutan S<br>Akademik Universiti Malaysia Perlis (UniMAP)  Unit Cuti Belajar, Jab<br>Pendattar   2019   Terhad | taf<br>atan                | -                 | DASAR    | -       | 2019                                                                                                    | ۲           | Ľ              |
|        |   |                           | 6.     | 3        | Pekeliling Jabatan Pendaftar Bil. 8 Tahun 2019 ; Dasar Sangkutan S                                                                                                    | taf                        |                   | DASAR    | 2       | 2019                                                                                                    | ۲           | ß              |

7) Proses Kemaskini Jabatan dan kluster selesai.